# คู่มือการติดตั้งและใช้งาน VPN สำหรับ Mac OS

### 1. ดาวน์โหลด VPN Client

1.1 เข้าเว็ปไซต์ <u>https://sslvpn.rsu.ac.th/</u> ระบุ Username และ Password (Account เดียวกับที่ใช้ Wi-Fi: RSU-NET) แล้วกด LOG IN

| <b>ś Safari Fi</b> le Edit View History Bookmarks | s Window Help |                      |      | 🚱 🖪 🗩 🗢 🤉 😫 Wed 3 Jul 10:46 |
|---------------------------------------------------|---------------|----------------------|------|-----------------------------|
| •••                                               |               | 🔒 sslvpn.rsu.ac.th   | ී අන | <u>ů</u> + C                |
|                                                   |               |                      |      |                             |
|                                                   |               | มหาวิทยาลัยรังสีเ    | 1    |                             |
|                                                   |               | RANGSIT UNIVERSITY   |      |                             |
|                                                   |               |                      |      |                             |
|                                                   |               |                      |      |                             |
|                                                   |               |                      |      |                             |
|                                                   |               |                      |      |                             |
|                                                   |               | VPN Rangsit Universi | ty   |                             |
|                                                   | Us            | ername               | ٩.   |                             |
|                                                   | -             |                      |      |                             |
|                                                   | Pa            | ssword               |      |                             |
|                                                   |               |                      |      |                             |
|                                                   |               | LOG IN               |      |                             |
|                                                   |               |                      |      |                             |

#### 1.2 เลือกคาวน์โหลด Mac 32/64 bit GlobalProtect agent

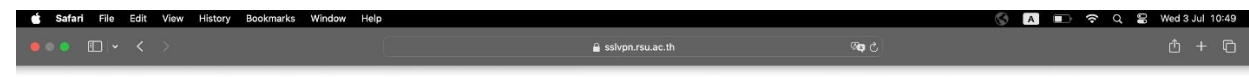

#### VPN Rangsit University

Download Windows 32 bit GlobalProtect agent

Download Windows 64 bit GlobalProtect agent

#### Download Mac 32/64 bit GlobalProtect agent

Windows 32 bit OS needs to download and install Windows 32 bit GlobalProtect agent.

Windows 64 bit OS needs to download and install Windows 64 bit GlobalProtect agent.

Mac OS needs to download and install Mac 32/64 bit GlobalProtect agent.

# 2. ติดตั้ง VPN Client

2.1 Double click ที่ไฟล์ GlobalProtect ที่ทำการคาวน์โหลดในข้อ 1. แล้วจะปรากฏหน้าต่างติดตั้ง VPN Client

| •••                        | < > Downloads       | 88 | ∷≣ Ш | ·                 | ₾ ◇ ☺ ੶        | Q |
|----------------------------|---------------------|----|------|-------------------|----------------|---|
| Favorites                  | Name                |    | Size | Kind              | Date Added     |   |
| AirDrop                    | 💝 GlobalProtect.pkg |    | 93.5 | MB Installeackage | Today at 10:50 |   |
| Recents                    |                     |    |      |                   |                |   |
| 🙏 Applications             |                     |    |      |                   |                |   |
| Documents                  |                     |    |      |                   |                |   |
| Ownloads                   |                     |    |      |                   |                |   |
| Locations                  |                     |    |      |                   |                |   |
| △ iCloud Drive             |                     |    |      |                   |                |   |
| _                          |                     |    |      |                   |                |   |
| Tags                       |                     |    |      |                   |                |   |
|                            |                     |    |      |                   |                |   |
| <ul> <li>Orange</li> </ul> |                     |    |      |                   |                |   |
| Yellow                     |                     |    |      |                   |                |   |
| Green                      |                     |    |      |                   |                |   |
| Blue                       |                     |    |      |                   |                |   |

2.2 ที่หน้าต่าง Global Protect Installer กด Continue.

|                                        | 💝 Install GlobalProtect                                                                                  | 8 |
|----------------------------------------|----------------------------------------------------------------------------------------------------|---|
| Introduction                           | Welcome to the GlobalProtect Installer<br>You will be guided through the steps necessary to install this |   |
| <ul> <li>Destination Select</li> </ul> | software.                                                                                                |   |
| Installation Type                      |                                                                                                    |   |
| Installation                           |                                                                                                    |   |
| • Summary                              |                                                                                                    |   |
|                                        | Go Back Continue                                                                                         |   |

2.3 ที่หน้าต่าง Select Installation Type กด เลือก Package Name : GlobalProtect แล้วกด Continue

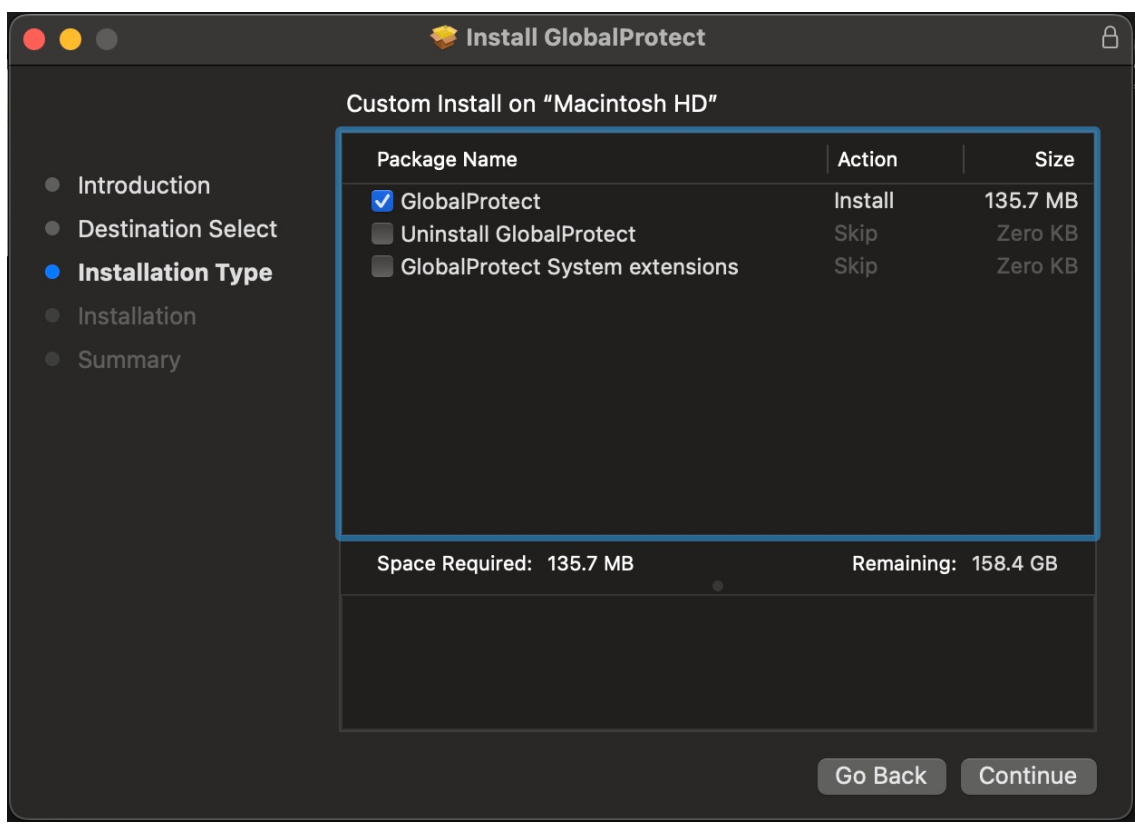

### 2.4 กด Install เพื่อดำเนินการติดตั้งโปรแกรม

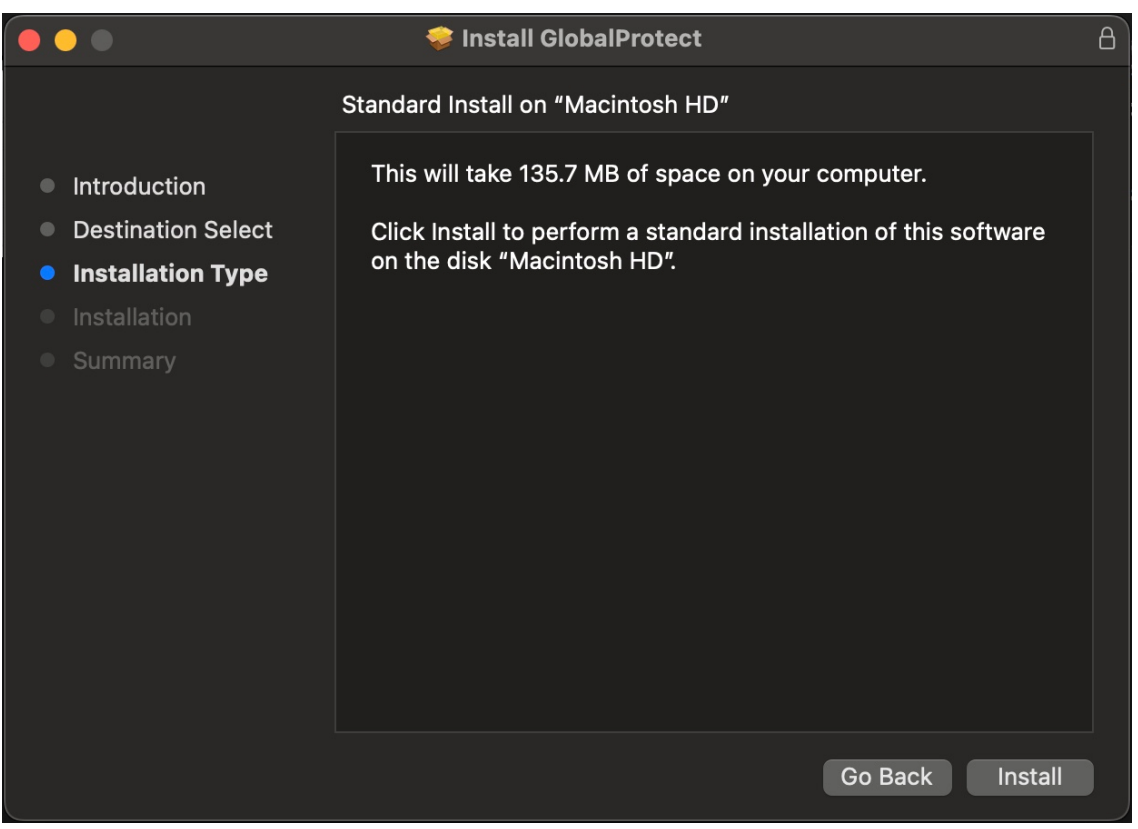

2.5 ระบุ Password ของเครื่องเพื่อยืนยันการติดตั้ง โปรแกรม แล้วกด Install Software

| <ul> <li>Introduction</li> <li>Destination Select</li> </ul> | Installer<br>Installer             | A                |
|--------------------------------------------------------------|------------------------------------|------------------|
| Installation Type                                            | Enter your password to allow this. |                  |
| Installation                                                 | Мас                                |                  |
| Summary                                                      | Password<br>Install Software       |                  |
|                                                              | Cancel                             |                  |
|                                                              |                                    | Go Back Continue |

# 2.6 เมื่อการติดตั้งสำเร็จ กด Close

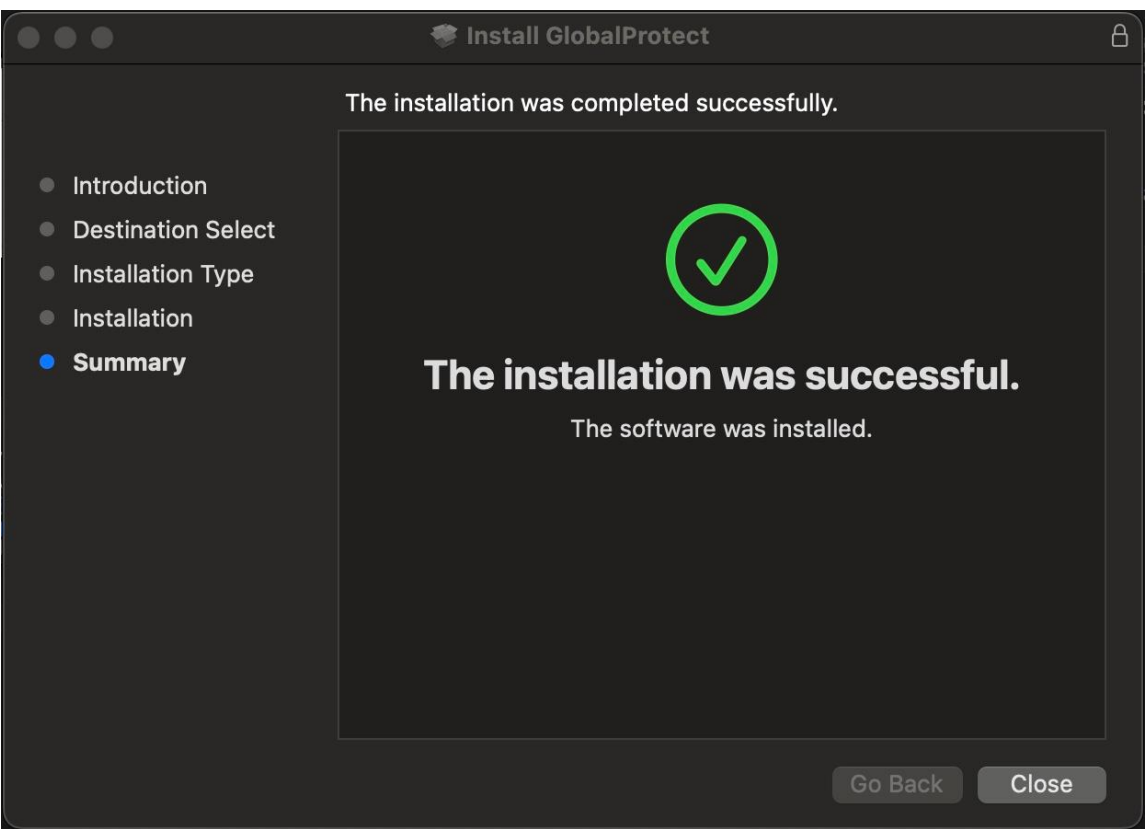

## 3. การตั้งค่า VPN Client เพื่อเชื่อมต่อระบบเครือข่ายภายในมหาวิทยาลัยรังสิต

3.1 ที่ Menu bar จะปรากฏ icon Global Protect ให้ทำการ Click 1 ครั้ง และกด Get Started

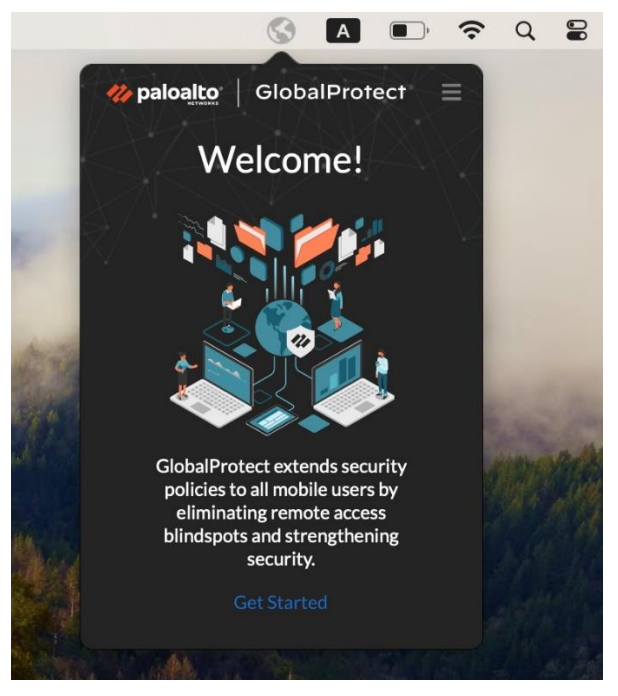

3.2 ระบุ sslvpn.rsu.ac.th ในช่อง Portal แล้วกด Connect

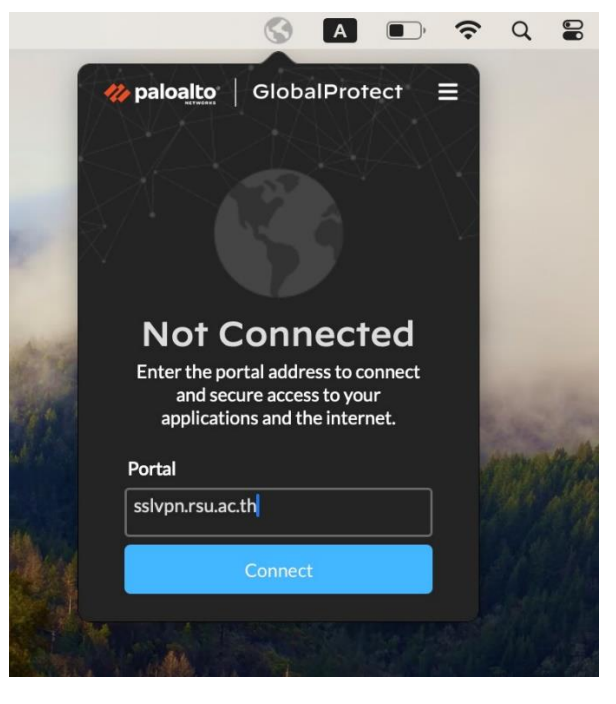

3.3 ระบุ Username และ Password (Account เดียวกับที่ใช้ Wi-Fi: RSU-NET) แล้วกด Connect

|     | 🊧 paloalto   GlobalProtect 📃 |
|-----|------------------------------|
|     | ¢                            |
|     | Enter login credentials      |
|     | Username:                    |
| 614 | Username                     |
|     | Password:                    |
|     | Password                     |
|     | Connect                      |
|     | Cancel                       |
|     |                              |

3.4 ระบุ Password ของเครื่องเพื่อยืนยันการอัพเดท SSL Certificate ของระบบ แล้วกด Update Settings

| -    |                                      | Q |  |
|------|--------------------------------------|---|--|
|      | PanGPS                               |   |  |
|      | You are making changes to the System |   |  |
| 4.00 | Certificate Trust Settings.          |   |  |
|      | Enter your password to allow this.   |   |  |
|      | Мас                                  |   |  |
|      | Password                             |   |  |
|      | Update Settings                      |   |  |
|      | Cancel                               |   |  |
|      |                                      |   |  |

3.4 เมื่อเชื่อมต่อสำเร็จจะเป็นดังภาพด้านล่าง หากต้องการเลิกใช้งานให้กด Disconnect

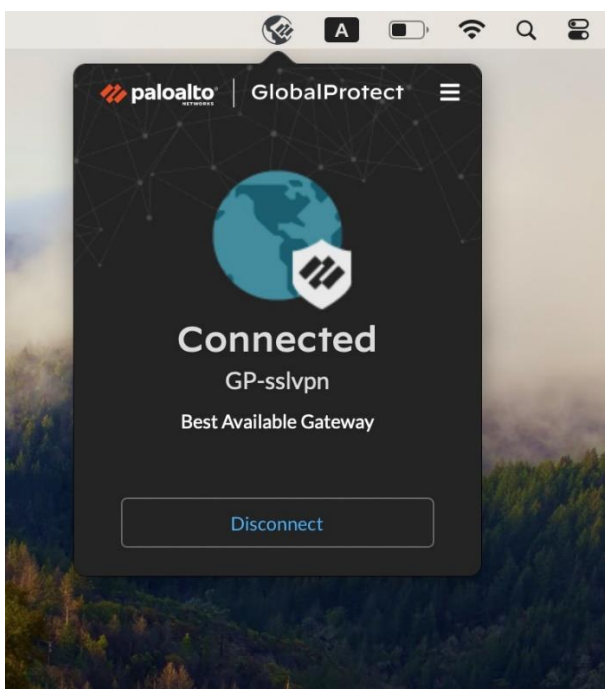

3.5 ในการเชื่อมต่อครั้งถัดไปโปรแกรมจะจดจำ Username และ Password ให้อัตโนมัติ